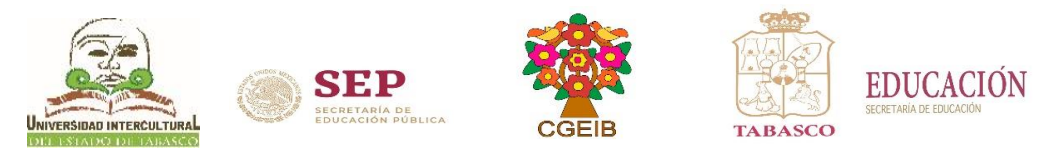

## Pasos para realizar la reinscripción al verano julio-2020

## 1. Ingresa a la página <u>www.uiet.edu.mx</u>

2. Opción <u>SIE</u> dar clic en la pestaña de "Estudiantes"

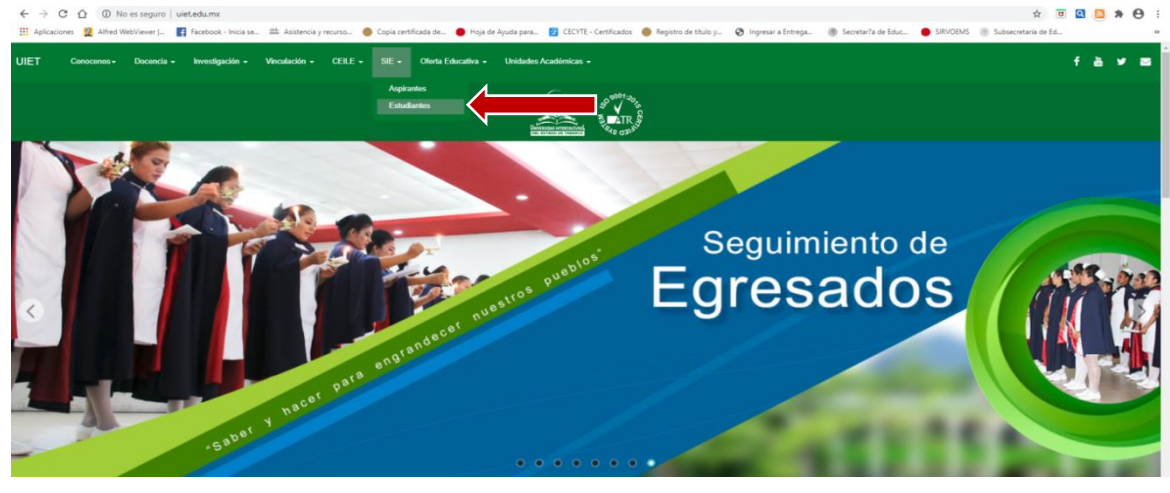

ó en el frame de estudiantes dar clic en la opción "Reinscripción"

| $\leftarrow \rightarrow$ | C   No es seguro | uiet.edu.mx/index.php |                       |                            |                                                               |                                                                                                    | x • • • |
|--------------------------|------------------|-----------------------|-----------------------|----------------------------|---------------------------------------------------------------|----------------------------------------------------------------------------------------------------|---------|
| UIET                     | Conocenos - Doc  | encia - Investigación | - Vinculación - CEILE | - SIE - Oferta Educativa - | <ul> <li>Unidades Académicas +</li> </ul>                     | f                                                                                                    | * * *   |
|                          | S                | Sabel<br>de los pur   | TOS<br>eblos          | irantes Estudia            | Proceso o<br>Titulació                                        | de Calendario<br>UIET                                                                                                    | -       |
|                          | Biblioteca       |                       | o de Ga<br>Inter      | cultural Buzon<br>Sugerer  | ncias Informe:<br>Contable                                    | s Contraloria<br>Social                                                                                                    |         |
| www.uiet.ed              | Normativid       | ad Conve              | enios Avi<br>Priva    | iso de<br>acidad Desem     | ón de<br>peño Aportacion<br>Multiple<br>Capture<br>Aportacion | e Planeación y<br>Rendición de<br>S Cuentas<br>ura de pantalla argadida<br>madido una captura d <mark>e</mark> pantale a tu Dropi | × box.  |

**3.** Ingresar al Sistema de Integración Escolar (SIE) con Usuario: (Matrícula) y Contraseña: (primeros 10 caracteres de la CURP), al finalizar dar clic en aceptar.

| ← → C Q (D No es seguro   187.189.81.21/intertec/index.html                                                                                                    | x 0 2 5 * O :                                                                               |
|----------------------------------------------------------------------------------------------------|---------------------------------------------------------------------------------------------|
| UNIVERSIDAD INTERCULTURA                                                                                                    | AL DEL ESTADO DE TABASCO                                                                    |
| S Constanting of the state of the state of t | Introduzca sus datos de acceso<br>Namero de<br>Clave de Acceso<br>Recuperar Clave de Acceso |

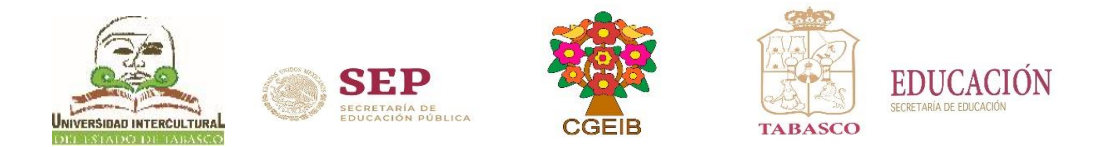

#### 4. Verificar en:

a). Opción de "Horario": fecha y hora de reinscripciónb). Opción de "Adeudos a Deptos.": que no tenga adeudos de

야 ☆ 🙂 🖸 🔝 🗯 🚺 🗄

documentos o pagos. ← → C ☆ ▲ No es seguro | 187.189.81.243/

|                                          |                                                                                                    |                                                                       |                                                            |                                          |                               |                    |                  |                                             |                                                             |                                                                |                                                                  | ,                                               |  |  |  |
|------------------------------------------|----------------------------------------------------------------------------------------------------|-----------------------------------------------------------------------|------------------------------------------------------------|------------------------------------------|-------------------------------|--------------------|------------------|---------------------------------------------|-------------------------------------------------------------|----------------------------------------------------------------|------------------------------------------------------------------|-------------------------------------------------|--|--|--|
|                                          |                                                                                                    |                                                                       |                                                            | UNIVERSII                                | DAD INTERCULTUR               | L DEL ESTADO       | DE TABASCO       | )                                           |                                                             |                                                                |                                                                  |                                                 |  |  |  |
| Datos Generales                          | Reinscri                                                                                                    | ipciones correspond                                                   | fientes al periodo: (2                                     | 202) VERANO2                             | 020                           |                    |                  |                                             |                                                             |                                                                |                                                                  |                                                 |  |  |  |
| Carga de Documentos                      | No. Contr                                                                                                    | lo:                                                                   |                                                            |                                          |                               |                    |                  |                                             |                                                             |                                                                |                                                                  |                                                 |  |  |  |
| Horario                                  | Semestre                                                                                                    | 1                                                                     | 06                                                         | PORCENTAJE: 71.                          |                               |                    |                  |                                             |                                                             |                                                                |                                                                  |                                                 |  |  |  |
| Calificaciones                           | Fecha de R                                                                                                    | Reinscripción                                                         | 20                                                         | 20-07-07                                 |                               |                    |                  |                                             |                                                             |                                                                |                                                                  |                                                 |  |  |  |
| Kardex                                   | Promedio                                                                                                    |                                                                       | 86                                                         | .6                                       |                               |                    |                  |                                             |                                                             |                                                                |                                                                  |                                                 |  |  |  |
| Adendos a Dentos                         | Repetición                                                                                                    |                                                                       | 00                                                         |                                          |                               |                    |                  |                                             |                                                             |                                                                |                                                                  |                                                 |  |  |  |
| Reinsesingings                           | Límites de                                                                                                    | e Carga                                                               | 16                                                         | Maxima 00 Minima                         |                               |                    |                  |                                             |                                                             |                                                                |                                                                  |                                                 |  |  |  |
| Keinsenpeiones                           | FIOTAL                                                                                                    |                                                                       |                                                            |                                          |                               |                    |                  |                                             |                                                             |                                                                |                                                                  |                                                 |  |  |  |
| Grupos Actuales<br>Grupos en Preparacion |                                                                                                    |                                                                       |                                                            |                                          |                               | Ca                 | rga Acadé        | mica                                        |                                                             |                                                                |                                                                  |                                                 |  |  |  |
| Encuesta de Carga                        | CARGAR                                                                                                    | MATERIAS                                                              |                                                            |                                          |                               |                    |                  |                                             |                                                             |                                                                |                                                                  |                                                 |  |  |  |
| Exámenes Especiales                      |                                                                                                    | Clave                                                                 | Materia                                                    | Tipo                                     | Lunes                         | Martes             |                  | tiercoles                                   | Jueves                                                      | Viernes                                                        | Sabado                                                           | Cred.                                           |  |  |  |
| Residencia                               |                                                                                                    |                                                                       |                                                            |                                          |                               |                    |                  |                                             |                                                             | Total de Créditos                                              |                                                                  | p                                               |  |  |  |
| Titulación                               | ELIMIN                                                                                                    | ATENCION. Es                                                          | te botón ELIMINA de s                                      | u CARGA ACADE                            | MICA las materias sele        | cionadas           |                  |                                             |                                                             |                                                                |                                                                  |                                                 |  |  |  |
| Pago de Servicios                        | FINALI                                                                                                    | ZAR REINSCRIPCIC                                                      | N ATENCION. Este b                                         | otón BLOQUEA y                           | no permite mas modifi         | aciones a su horar | io               |                                             |                                                             |                                                                |                                                                  |                                                 |  |  |  |
| Cambio de NIP                            | Anton                                                                                                    |                                                                       |                                                            | arimon loor l                            | as algulantes ind             | analanaa           |                  |                                             |                                                             |                                                                |                                                                  |                                                 |  |  |  |
| CEPPAR SESION                            | Antes                                                                                                    | es de CARGAR MATERIAS, le sugerimos leer las siguientes indicaciones. |                                                            |                                          |                               |                    |                  |                                             |                                                             |                                                                |                                                                  |                                                 |  |  |  |
| C ERICH DESIGN                           | CARGAR                                                                                                    | MATERIAS                                                              |                                                            |                                          |                               | ELIMINAR           |                  | FINALIZAR REINS                             | CRIPCION                                                    | SOLICITAR ALTA                                                 | 5                                                                | CUOTA DE                                        |  |  |  |
|                                          | El sistem                                                                                                    | a realizara las siguientes                                            | validacionesi                                              |                                          |                               | Elimina de su hora | rio las materias | Guarda definitivame                         | ente su horario y no perm                                   | itiră ningân En caso de reque                                  | rir algun ajuste en su carga,                                    | REINSCRIPCION                                   |  |  |  |
| UNIVERSIDAD INTERCULTURAL DEL ESTADO DE  | * No se                                                                                                    | encuentre en situación d                                              | e baja.                                                    |                                          |                               | horario elegido.   | is casillas del  | seguro del horario e                        | legido y no requerir solicitar                              | r un alta. Al Carrera atenderá e                               | esta posibilidad y aqui mismo                                    | Depósito, solo en caso de                       |  |  |  |
| IABASCO                                  | * No Ter                                                                                                    | ngan adeudos con algún                                                | departamento.                                              |                                          |                               | * Libera el espaci | en el grupo      | seleccionar este bi<br>seguro. En caso de l | oton su horario quedara j<br>requerir algun ajuste tendrá i | guardado y podra darle seguir<br>que solicitar esta materia no | sea elegible en CARGAR                                           | que la institución cuente<br>con el servicio de |  |  |  |
|                                          | No exc                                                                                                    | ceda de los 12 semestres                                              | autorizados.                                               |                                          |                               | eliminado          |                  | apoyo al personal de                        | a división de Estudios Profesio                             | motivo. Use las si                                             | olicitarla no olvide captura el<br>puientes palabras como inicio | Depósitos Raferenciados,                        |  |  |  |
|                                          | Que s                                                                                                    | ea su fecha y hora en a                                               | delante, es decir podrá acc                                | eder a partir de esa                     | fecha y hora en el momento    | que                |                  |                                             |                                                             | de la Descripció<br>SEMESTRE, PRE                              | ni CERRADO, REEMPLAZO,<br>REQUISITO, PORCENTAJE,                 |                                                 |  |  |  |
|                                          | * El sist                                                                                                    | ema determinará la can                                                | a máxima que se autorice                                   | en base a los espec                      | iales y materias de repetició | n de               |                  |                                             |                                                             | CREDITOS. Se a procede, por lo c                               | naliza cada caso, no todo<br>ual trate de elegir su mejor        |                                                 |  |  |  |
|                                          | curso.                                                                                                    |                                                                       |                                                            |                                          |                               |                    |                  |                                             |                                                             | CARGA DE MATERI                                                | AS                                                               |                                                 |  |  |  |
|                                          | Selecc                                                                                                    | iona los grupos de su pla                                             | in de estudios.                                            |                                          |                               |                    |                  |                                             |                                                             |                                                                |                                                                  |                                                 |  |  |  |
|                                          | Si el a<br>este mód                                                                                                    | alumno tiene modulo de<br>Julo                                        | especialidad capturado en i                                | el sistema seleccionar                   | á los grupos que correspond   | an a               |                  |                                             |                                                             |                                                                |                                                                  |                                                 |  |  |  |
|                                          | *Los gr                                                                                                    | upos cerrados o que no t                                              | ienen espacios los omite.                                  |                                          |                               |                    |                  |                                             |                                                             |                                                                |                                                                  |                                                 |  |  |  |
|                                          | * <sub>valida</sub>                                                                                                    | d si la materia requiere 9                                            | 6 de créditos de avance.                                   |                                          |                               |                    |                  |                                             |                                                             |                                                                |                                                                  |                                                 |  |  |  |
|                                          | * Omite                                                                                                    | la materia sino cumple<br>I sistema verifica que en                   | con algún prerrequisito, es<br>su kardex el alumno las ten | decir, hay materias q<br>qa acreditadas. | ue requiere de la acreditació | n de               |                  |                                             |                                                             |                                                                |                                                                  |                                                 |  |  |  |
|                                          | * Omite                                                                                                    | las materias ya acredita                                              | fas                                                        |                                          |                               |                    |                  |                                             |                                                             |                                                                |                                                                  |                                                 |  |  |  |
|                                          | * Omite                                                                                                    | las materias ya seleccion                                             | nadas                                                      |                                          |                               |                    |                  |                                             |                                                             |                                                                |                                                                  |                                                 |  |  |  |
|                                          | * Omite                                                                                                    | las materias que deba d                                               | e cursar en situación de exa                               | men especial                             |                               |                    |                  | 1                                           |                                                             |                                                                |                                                                  |                                                 |  |  |  |
|                                          | * Indica                                                                                                    | con una "E" las materia                                               | s que se cursaran en curso                                 | especial, con una "R                     | " las materias que se cursars | n en               |                  | 1                                           |                                                             |                                                                |                                                                  |                                                 |  |  |  |
|                                          | repercion de curso y con un "Te" las de situación de curso norma:<br>B Durante la cantora baja de manos 100 necessas asteriorismente materias, por la tanto norde/e nerresas las monos a |                                                                       |                                                            |                                          |                               |                    |                  |                                             |                                                             |                                                                |                                                                  |                                                 |  |  |  |
|                                          | toman as                                                                                                    | decisión antes que uste                                               | d.                                                         | nau matanda, per la t                    | anno pouran cerrase los grup  |                    |                  | 1                                           |                                                             |                                                                |                                                                  |                                                 |  |  |  |
|                                          | nota iPc<br>anteriore                                                                                                    | or to anterior los grupos                                             | que no aparezcan en la list                                | a es por que no cum                      | oten con atgunos de los requ  | sitos              |                  | 1                                           |                                                             |                                                                |                                                                  |                                                 |  |  |  |
|                                          |                                                                                                    |                                                                       |                                                            |                                          |                               |                    |                  |                                             |                                                             | 1                                                              |                                                                  |                                                 |  |  |  |

## 5. Dar clic en "Pago de Servicios"

| ← → C ☆ ▲ No es seguro   187.189.81.243/int | ertec/index.html                                                    |                                                |                       |                                                                                                    |                              |                  |                    |                                                               |                                                   | 0+ ģ 😈                                                  | 9 🔊 1          | * 🔼      |
|---------------------------------------------|---------------------------------------------------------------------|------------------------------------------------|-----------------------|----------------------------------------------------------------------------------------------------|------------------------------|------------------|--------------------|---------------------------------------------------------------|---------------------------------------------------|---------------------------------------------------------|----------------|----------|
|                                             |                                                                     |                                                | UNIVERSI              | DAD INTERCULTUR                                                                                                    | AL DEL ESTADO                | DE TABASCO       | )                  |                                                               |                                                   |                                                         |                |          |
|                                             |                                                                     |                                                |                       |                                                                                                    |                              |                  |                    |                                                               |                                                   |                                                         |                |          |
| Datos Generales                             | Reinscripciones correspon                                           | dientes al periodo: (23                        | 202) VERANO2          | 020                                                                                                    |                              |                  |                    |                                                               |                                                   |                                                         |                |          |
| Carga de Documentos                         | No. Control                                                         |                                                |                       |                                                                                                    |                              |                  |                    |                                                               |                                                   |                                                         |                |          |
| Horario                                     | Bemestre                                                            | 06                                             | PORCENTAJE: 71.       |                                                                                                    |                              |                  |                    |                                                               |                                                   |                                                         |                |          |
| Calificaciones                              | Fecha de Reinscripción<br>Hora de Reinscripción                     | 20                                             | 20-07-07              |                                                                                                    |                              |                  |                    |                                                               |                                                   |                                                         |                |          |
| Kardex                                      | Promedio                                                            | 86                                             | .6                    |                                                                                                    |                              |                  |                    |                                                               |                                                   |                                                         |                |          |
| Adeudos a Deptos.                           | Repetición<br>Límites de Cares                                      | 01                                             | Maxima 60 Minima      |                                                                                                    |                              |                  |                    |                                                               |                                                   |                                                         |                |          |
| Reinscripciones                             | Notai                                                               |                                                |                       |                                                                                                    |                              |                  |                    |                                                               |                                                   |                                                         |                |          |
| Grupos Actuales                             |                                                                     |                                                |                       |                                                                                                    | Ca                           | rga Acadé        | mica               |                                                               |                                                   |                                                         |                |          |
| Grupos en Preparacion                       | 1                                                                   |                                                |                       |                                                                                                    |                              |                  |                    |                                                               |                                                   |                                                         |                |          |
| Encuesta de Carga                           | CARGAR MATERIAS                                                     |                                                |                       |                                                                                                    |                              |                  |                    |                                                               | 1                                                 |                                                         |                |          |
| Exámenes Especiales                         | Clave                                                               | Materia                                        | Tipo                  | Lunes                                                                                                    | Martes                       | M                | tiercoles          | Jueves                                                        | Viernes<br>Total de Caldinas                      | Sabado                                                  | Cre            | red.     |
| Residencia                                  | ELIMINAR ATENCION. E                                                | ste botón ELIMINA de s                         | u CARGA ACADÉ         | ÉMICA las materias sel                                                                                                    | eccionadas                   |                  |                    |                                                               | Total de Creditos                                 |                                                         | N              |          |
| Titulación                                  | EINALIZAD DEINECOIDCI                                               | ATENCION Fata h                                |                       | and the second second sec | leastern a subserve          | -                |                    |                                                               |                                                   |                                                         |                |          |
| Pago de Servicios                           | FINALIZAR REINJORIFOR                                               | ATENCIÓN. Este b                               | oton beogoeky         | no permite mas mou                                                                                                    | icaciones a su norai         |                  |                    |                                                               |                                                   |                                                         |                |          |
| Cambio de NIP                               | Antes de CARGAR                                                     | MATERIAS, le sug                               | jerimos leer          | las siguientes in                                                                                                    | dicaciones.                  |                  |                    |                                                               |                                                   |                                                         |                |          |
| CERRAR SESION                               | CARGAR MATERIAS                                                     |                                                |                       |                                                                                                    | ELIMINAR                     |                  | FINALIZAR REINS    | CRIPCION                                                      | SOLICITAR ALTA                                    | s                                                       | CUOTA DE       |          |
|                                             | El sistema realizara las siguiente                                  | s validacionesi                                |                       |                                                                                                    | Elimina de su hora           | rio las materias | Guarda definitivam | ente su horario y no perr                                     | nitiră ningún En caso de reque                    | rir algun ajuste en su carga,                           | REINSCRIPCI    | CION     |
| UNIVERSIDAD INTERCULTURAL DEL ESTADO DE     | No se encuentre en situación                                        | de baja.                                       |                       |                                                                                                    | horario elegido.             |                  | seguro del horario | elegido y no requerir solicita                                | ar un alta. Al Carrera atenderá e                 | asta posibilidad y aqui mismo                           | Depósito, solo | lo en ca |
| ильлэсо                                     | * No Tengan adeudos con algún                                       | departamento.                                  |                       |                                                                                                    | Ubera el espaci<br>eliminado | i en el grupo    | seguro. En caso de | requerir algun ajuste tendrá<br>a división de Estudios Dorfas | que solicitar esta materia no<br>MATERIAS y de so | sea elegible en CARGAR                                  | con el se      | servicio |
|                                             | * Oue see su feche v hore en                                        | s autorizados.<br>adalante, es decir podrá aco | adar a partir da asa  | ferba y hora ao al momente                                                                                                    | 10 OU                        |                  |                    |                                                               | motivo. Use las si<br>de la Descripció            | puientes palabras como inicio<br>ni CERRADO, REEMPLAZO. |                |          |
|                                             | guste, reacuerde que los espacio                                    | s en grupos son limitados.                     |                       |                                                                                                    |                              |                  |                    |                                                               | SEMESTRE, PRI<br>CREDITOS, Se a                   | IREQUISITO, PORCENTAJE,<br>naliza cada caso, no todo    |                |          |
|                                             | El sistema determinará la ca<br>curso.                              | rga máxima que se autorice                     | en base a los espec   | ciales y materias de repetio                                                                                                    | ión de                       |                  |                    |                                                               | procede, por lo o<br>CARGA DE MATERI              | ual trate de elegir su mejor<br>AS                      |                |          |
|                                             | *Selecciona los grupos de su p                                      | an de estudios.                                |                       |                                                                                                    |                              |                  |                    |                                                               |                                                   |                                                         |                |          |
|                                             | *Si el alumno tiene modulo de                                       | especialidad capturado en e                    | el sistema selecciona | rá los grupos que correspo                                                                                                    | idan a                       |                  |                    |                                                               |                                                   |                                                         |                |          |
|                                             | *Los grupos cerrados o que no                                       | tienen espacios los omite.                     |                       |                                                                                                    |                              |                  |                    |                                                               |                                                   |                                                         |                |          |
|                                             | *Validad si la materia requiere                                     | % de créditos de avance.                       |                       |                                                                                                    |                              |                  |                    |                                                               |                                                   |                                                         |                |          |
|                                             | *Omite la materia sino cumple                                       | con algún prerrequisito, es                    | decir, hay materias o | que requiere de la acredita:                                                                                                    | ión de                       |                  |                    |                                                               |                                                   |                                                         |                |          |
|                                             | *Omite las materias ya acredit                                      | i su karbex el alumno las tenj<br>idas         | ga acreditadas.       |                                                                                                    |                              |                  |                    |                                                               |                                                   |                                                         |                |          |
|                                             | *Omite las materias ya selecci                                      | inadas                                         |                       |                                                                                                    |                              |                  |                    |                                                               |                                                   |                                                         |                |          |
|                                             | *Omite las materias que deba                                        | de cursar en situación de exar                 | men especial          |                                                                                                    |                              |                  |                    |                                                               |                                                   |                                                         |                |          |
|                                             | * Indica con una "E" las mater                                      | as que se cursaran en curso                    | especial, con una "R  | t" las materias que se cursa                                                                                                    | ran en                       |                  | 1                  |                                                               |                                                   |                                                         |                |          |
|                                             | *Durante la capture hay al me                                       | nos 100 personas seleccionas                   | ndo materias, por lo  | tanto podrán cerrase los gri                                                                                                    | pos si                       |                  | 1                  |                                                               |                                                   |                                                         |                |          |
|                                             | toman su decisión antes que ust<br>Nota «Por lo anterior los grupos | ed.<br>I que no aparezcan en la lista          | a es por que no cum   | plen con algunos de los rec                                                                                                    | visitos                      |                  | 1                  |                                                               |                                                   |                                                         |                |          |
|                                             | anteriores.                                                         |                                                |                       |                                                                                                    |                              |                  | 1                  |                                                               |                                                   |                                                         |                |          |

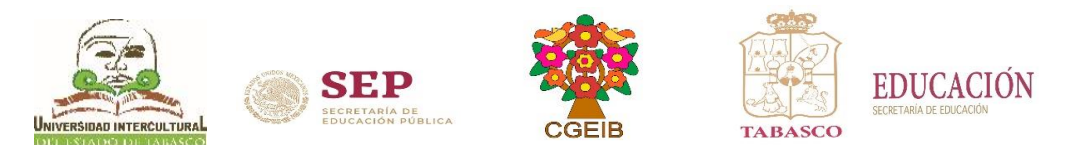

**6.** Dar clic en el número de Folio para capturar el número de referencia o número de línea de captura para bancos.

| ← → C ① ▲ No es seguro   187.189.81.243/in | ertec/index.html  |                      |                        |                    |                          |            |               |                             |                                |                  |                |               | 0v 12                   | 🖸 🗳 🔯                   | 24 🔼 E          |
|--------------------------------------------|-------------------|----------------------|------------------------|--------------------|--------------------------|------------|---------------|-----------------------------|--------------------------------|------------------|----------------|---------------|-------------------------|-------------------------|-----------------|
|                                            |                   |                      |                        |                    |                          |            |               |                             |                                |                  |                |               |                         |                         | 22              |
|                                            |                   |                      |                        | 1 15.113           | ERSIDAD INTERCLU         | TRAT       | DEL RETAD     | O DE TABASCO                |                                |                  |                |               |                         |                         |                 |
|                                            |                   |                      |                        | 0.414              | included in the con      | - Chorac - | one nativeo   | o bit indinaco              |                                |                  |                |               |                         |                         |                 |
|                                            | No. Control       |                      |                        |                    |                          |            |               |                             |                                |                  |                |               |                         |                         |                 |
| Datos Generales                            | Alumno            |                      |                        | -                  |                          | _          |               |                             |                                |                  |                | _             |                         |                         |                 |
| Carga de Documentos                        | Releasement Rends | 24                   |                        |                    |                          |            |               |                             |                                |                  |                |               |                         |                         |                 |
| Horano                                     |                   | Folio                | Códi                   | 90                 | Descripción              |            | Importe       | Vigencia                    | Solicitado                     | Validado         | Trámite        | Listo         | Entregado               | Sucursal                | Autoriz         |
| Canneaciones                               | 02000000          | 202                  | 8003003000000          |                    | REINSCRIPCION            | 35         | 8.00          | 2020-08-26                  | 2020-06-25                     | 6 F              | 1.1            |               | 6 A.                    |                         |                 |
| Adapter - Denter                           | Imprime           |                      |                        |                    |                          |            |               |                             |                                |                  |                |               |                         |                         |                 |
| Reinseringiones                            | Instrucc          | 05                   |                        |                    |                          |            |               |                             |                                |                  |                |               |                         |                         |                 |
| Cimpos Actualos                            | SELECCIO          | R SERVICIO           |                        |                    |                          |            | ELIMINAR      |                             |                                |                  | IMPRIMIR       |               |                         |                         |                 |
| Grupos en Preparacion                      | Selectione lo pr  | vicios de una listar |                        |                    |                          |            | Elimina de au | a solicitudes los servicios | seleccionados en las casillas. | alempre y cuando | Imprima au Fic | ha de Depós   | ito, solo en caso de qu | e la institución cuente | con el servicio |
| Encuesta de Carga                          | Nota the offers   | ctualizar sus datos  | personates, para el el | nvio de la factura | electronica a su correo. |            |               |                             |                                |                  | Solo puede sel | eccionar un i | Iervicio por cada impre | aido                    |                 |
| Exámenes Especiales                        |                   |                      |                        |                    |                          |            |               |                             |                                |                  |                |               |                         |                         |                 |
| Residencia                                 |                   |                      |                        |                    |                          |            |               |                             |                                |                  |                |               |                         |                         |                 |
| Titulación                                 |                   |                      |                        |                    |                          |            |               |                             |                                |                  |                |               |                         |                         |                 |
| Pago de Servicios                          |                   |                      |                        |                    |                          |            |               |                             |                                |                  |                |               |                         |                         |                 |
| Cambio de NIP                              |                   |                      |                        |                    |                          |            |               |                             |                                |                  |                |               |                         |                         |                 |
| CERRAR SESION                              | _                 |                      |                        |                    |                          |            |               |                             |                                |                  |                |               |                         |                         |                 |
|                                            |                   |                      |                        |                    |                          |            |               |                             |                                |                  | UN             | IVERSID.      | AD INTERCULTUR          | AL DEL ESTADO           | DE TABASCO      |
| UNIVERSIDAD INTERCULTURAL DEL ESTADO DE    |                   |                      |                        |                    |                          |            |               |                             |                                |                  |                |               |                         |                         |                 |
| 11111000                                   |                   |                      |                        |                    |                          |            |               |                             |                                |                  |                |               |                         |                         |                 |
|                                            |                   |                      |                        |                    |                          |            |               |                             |                                |                  |                |               |                         |                         |                 |
|                                            |                   |                      |                        |                    |                          |            |               |                             |                                |                  |                |               |                         |                         |                 |
|                                            |                   |                      |                        |                    |                          |            |               |                             |                                |                  |                |               |                         |                         |                 |
|                                            |                   |                      |                        |                    |                          |            |               |                             |                                |                  |                |               |                         |                         |                 |
|                                            |                   |                      |                        |                    |                          |            |               |                             |                                |                  |                |               |                         |                         |                 |
|                                            |                   |                      |                        |                    |                          |            |               |                             |                                |                  |                |               |                         |                         |                 |
|                                            |                   |                      |                        |                    |                          |            |               |                             |                                |                  |                |               |                         |                         |                 |
|                                            |                   |                      |                        |                    |                          |            |               |                             |                                |                  |                |               |                         |                         |                 |
|                                            |                   |                      |                        |                    |                          |            |               |                             |                                |                  |                |               |                         |                         |                 |
|                                            |                   |                      |                        |                    |                          |            |               |                             |                                |                  |                |               |                         |                         |                 |
|                                            |                   |                      |                        |                    |                          |            |               |                             |                                |                  |                |               |                         |                         |                 |
|                                            |                   |                      |                        |                    |                          |            |               |                             |                                |                  |                |               |                         |                         |                 |
|                                            |                   |                      |                        |                    |                          |            |               |                             |                                |                  |                |               |                         |                         |                 |

- 7. Llenar los datos de:
  - a). Receptor del Pago: colocar el nombre del banco o institución donde realizó el pago.
  - b). Línea de captura: colocar el número de referencia o línea de captura para bancos, según corresponda, al finalizar dar clic en **GUARDAR**.

| ← → C ☆ ▲ No es seguro   187.189.81.243/intertec/ine | dex.html               | er 🚖 🗵 🚨 🗯 💋 🗄                                  |
|------------------------------------------------------|------------------------|-------------------------------------------------|
|                                                      | UNIVERSID              | DAD INTERCULTURAL DEL ESTADO DE TABASCO         |
| Datos Generales<br>Carga de Documentos               |                        | Datos Académicos del Alumno                     |
| Horario                                              | Nombre del Alumno      |                                                 |
| Calificaciones                                       | Carren                 | (05) LIC SALUD INTERCUT                         |
| Kardex<br>Adendos a Dentos                           | Plan de Esutios        | (6) SIOHD DE 368 CREDITOS                       |
| Reinscripciones                                      | Módulo de Especialidad | () REHABILITACION INTEGRAL                      |
| Grupos Actuales                                      |                        |                                                 |
| Grupos en Preparacion                                |                        | Datos del Servicio                              |
| Encuesta de Carga<br>Exámenes Especiales             | Folio                  | 000000002                                       |
| Residencia                                           | Código                 | 800300000                                       |
| Titulación                                           | Descripción            | REINSCRIPCION                                   |
| Pago de Servicios                                    | Importe                | 558.00                                          |
| CERPAR SESION                                        | Vigencia               | 2020-08-26                                      |
| CERCAR SESION                                        | Solicitado             | 2020-06-25                                      |
| UNIVERSIDAD INTERCULTURAL DEL ESTADO DE              | Validado               |                                                 |
| TABASCO                                              | Trámite                |                                                 |
|                                                      | Listo                  |                                                 |
|                                                      | Entregado              |                                                 |
|                                                      |                        | Datos del Banco                                 |
|                                                      | Receptor del Pago      | SANTANDER V                                     |
|                                                      | Linea de Captura       | 20 números                                      |
|                                                      |                        | GUARDAR                                         |
|                                                      |                        |                                                 |
|                                                      |                        | UNIVERSIDAD INTERCULTURAL DEL ESTADO DE TABASCO |

NOTA: PARA REALIZAR SU REINSCRIPCIÓN ES IMPORTANTE REVISAR EN <u>PAGO DE SERVICIOS</u> EN LA PESTAÑA DE Validado APAREZCA LA FECHA DE SU PAGO.

| No. Con  | trol          | 17030020      |                     |         |            |            |            |         |       |           |          |         |
|----------|---------------|---------------|---------------------|---------|------------|------------|------------|---------|-------|-----------|----------|---------|
| Alumno   |               | DESUS MANOL   | O DE LA CRUZ ZAPATA |         |            |            |            |         |       |           |          |         |
| Seleccio | onar Servicio |               |                     |         |            |            |            |         |       |           |          |         |
|          | Folio         | Código        | Descripción         | Importe | Vigencia   | Solicitado | Validado   | Trámite | Listo | Entregado | Sucursal | Autoriz |
|          | 0000000002    | 8003003000000 | REINSCRIPCION       | 558.00  | 2020-08-26 | 2020-06-25 | 2020-06-25 |         |       |           |          |         |
| Imprin   | nir           |               |                     |         |            |            |            |         |       |           |          |         |

#### 8. Dar clic en "Reinscripciones"

|                                                                                                    |                                                                     |                                                               | UNIVERSIE                               | AD INTERCULTURAL                 | DEL ESTADO DE 1          | TABASC     | 0                    |                                |                                   |                                                  |                          |      |
|----------------------------------------------------------------------------------------------------|---------------------------------------------------------------------|---------------------------------------------------------------|-----------------------------------------|----------------------------------|--------------------------|------------|----------------------|--------------------------------|-----------------------------------|--------------------------------------------------|--------------------------|------|
| Datos Generales<br>Carga de Documentos                                                                                                    | Reinscripciones correspond                                          | dientes al periodo: (22                                       | 202) VERANO20                           | 20                               |                          |            |                      |                                |                                   |                                                  |                          | J    |
| 11 COL                                                                                                    | Alymna                                                              |                                                               |                                         |                                  |                          |            |                      |                                |                                   |                                                  |                          | a 🗉  |
| Horano                                                                                                    | Servestre                                                           | 061                                                           | P PORCENTAJE: 71-                       |                                  |                          |            |                      |                                |                                   |                                                  |                          |      |
| Calificaciones                                                                                                    | Fecha de Reinscripción                                              | 203                                                           | 20-07-07                                |                                  |                          |            |                      |                                |                                   |                                                  |                          | -11  |
| Sector and a sector and a sector of the sector of the sect | Hora de Reinscription                                               | 910                                                           | 10                                      |                                  |                          |            |                      |                                |                                   |                                                  |                          | -1.1 |
| Kardex                                                                                                    | Promezia                                                            | 06.                                                           | .6                                      |                                  |                          |            |                      |                                |                                   |                                                  |                          | -1.1 |
| A doubles a Dantes                                                                                                    | Peneticida                                                          | 00                                                            |                                         |                                  |                          |            |                      |                                |                                   |                                                  |                          | -1   |
| Adeudos a Deptos.                                                                                                    | Limites de Cerne                                                    | 16                                                            | Maxima 00 Minima                        |                                  |                          |            |                      |                                |                                   |                                                  |                          | -1   |
| Reinscripciones                                                                                                    | Fiotar                                                              |                                                               |                                         |                                  |                          |            |                      |                                |                                   |                                                  |                          | -    |
| Grupos Actuales<br>Grupos en Preparacion                                                                                                    |                                                                     |                                                               |                                         |                                  | Carga                    | a Acadé    | emica                |                                |                                   |                                                  |                          |      |
| Provide de Constantino de Constantino de                                                                                                    | CARGAR MATERIAS                                                     |                                                               |                                         |                                  |                          |            |                      |                                |                                   |                                                  |                          | -1   |
| Exémenes Especiales                                                                                                    | Cieve                                                               | Materia                                                       | Tipo                                    | Lunes                            | Martes                   |            | Marcolas             | Jueres                         | Viernes                           | Sabado                                           | Cred.                    | 1    |
| Desidentia                                                                                                    |                                                                     |                                                               |                                         |                                  |                          |            |                      |                                | Total de Créditos                 |                                                  | 0                        |      |
| Residencia                                                                                                    | FLIMINAR ATENCION F                                                 | ate botón ELIMINA de si                                       | U CARGA ACADÉ                           | MICA las materias selecc         | ionadas                  |            |                      |                                |                                   |                                                  |                          | -    |
| Titulación                                                                                                    | Cardinana and an an an an an an                                     |                                                               |                                         |                                  |                          |            |                      |                                |                                   |                                                  |                          | - 1  |
| Pago de Servicios                                                                                                    | FINALIZAR REINSCRIPCIO                                              | ATENCION. Este bo                                             | otón BLOQUEA y                          | no permite mas modifica-         | ciones a su horario      |            |                      |                                |                                   |                                                  |                          |      |
| Cambio de NIP                                                                                                    | Antes de CARGAR                                                     | ATERIAS, le sug                                               | erimos leer l                           | as siguientes indic              | aciones.                 |            |                      |                                |                                   |                                                  |                          |      |
| CERRAR SESION                                                                                                    | CARGAR MATERIAS                                                     |                                                               |                                         |                                  | ELIMINAR                 |            | FINALIZAR REINS      | CRIPCION                       | SOLICITAR ALTA                    | 5                                                | CUOTA DE                 | 1    |
|                                                                                                    | El sistema realizara las siguientes                                 | validaciones:                                                 |                                         |                                  | Elmina de su horario la  | a materias | Guarda definitivame  | ente su horario y no perm      | itină ningún En caso de reques    | ir algun ajuste en su carga.                     | REINSCRIPCION            |      |
| UNIVERSIDAD INTERCULTURAL DEL ESTADO DE                                                                                                    | * No se apruentra so stuarito d                                     | to hain.                                                      |                                         |                                  | seleccionadas en las car | ailles del | ajuste posterior, po | r lo que es muy importan       | te que este puede crear una s     | relicitud y su Coordinador de                    | Imprime su Picha de      | e    |
| TIPISCO                                                                                                    |                                                                     |                                                               |                                         |                                  | norario enegido.         |            | seguro del horario e | step to requerir sonicita      | r un alta. Al Carrera atendera e  | ista positindad y aqui mamoi                     | Deposito, selo en caso o |      |
| 11101000                                                                                                    | No Tengan adeudos con algún                                         | departamento.                                                 |                                         |                                  | "Libera al especie en e  | el grupo   | seguro. En caso de l | requerir algun ajuste tendrá   | que solicitar esta materia no     | sea elegible en CARGAR                           | con al servicio di       | 10   |
|                                                                                                    | *No exceds de los 52 semestres                                      | sutorizados.                                                  |                                         |                                  | elminedo                 |            | apoyo al personal de | e división de Estudios Profesi | MATERIAS y de as                  | olicitaria no olvide captura el                  | Depósitos Referenciados, | 4    |
|                                                                                                    | *Que sea su fecha y hora en a                                       | edelante, es decir podrá acce                                 | eder a partir de esa                    | eche y hora en el momento qu     | ue -                     |            |                      |                                | de la Descripció<br>SEMESTRE, PRE | ni CERRADO, REEMPLAZO,<br>REQUISITO, PORCENTAJE, |                          | 11   |
|                                                                                                    | *                                                                   |                                                               | en here a les serves                    | ales - management de secondario  |                          |            |                      |                                | CREDITOS. Se a                    | naliza cada caso, no todo                        |                          |      |
|                                                                                                    | to anterma paterminara la car                                       | De marine que se autorice                                     | an owee a los espec                     | area y manarias de repetición o  |                          |            |                      |                                | CARGA OF MATERI                   | the trate on maps at major                       |                          |      |
|                                                                                                    | *                                                                   |                                                               |                                         |                                  |                          |            |                      |                                |                                   |                                                  |                          |      |
|                                                                                                    | " Selecciona los grupos de su pla                                   | an de extudios.                                               |                                         |                                  |                          |            |                      |                                |                                   |                                                  |                          |      |
|                                                                                                    | *Si el alumno tiene modulo de<br>este módulo                        | especialidad capturado en e                                   | il sistema seleccionar                  | é les grupes que correspondan    |                          |            |                      |                                |                                   |                                                  |                          | ш    |
|                                                                                                    | *Los grupos cerredos o que no t                                     | tionen especies los omite.                                    |                                         |                                  |                          |            |                      |                                |                                   |                                                  |                          |      |
|                                                                                                    | * Validad si la materia requiere *                                  | % de créditos de avance.                                      |                                         |                                  |                          |            |                      |                                |                                   |                                                  |                          | ш    |
|                                                                                                    | *Omite la materia sino cumple<br>otras y el sistema verifica que en | con algún prerrequisito, es i<br>su kardex el alumno las teng | decin hay materias q<br>pa acreditadas. | ue requiere de la acreditación o | de                       |            |                      |                                |                                   |                                                  |                          |      |
|                                                                                                    | * Omite las materias ya acredita                                    | des                                                           |                                         |                                  | 1                        |            |                      |                                |                                   |                                                  |                          |      |
|                                                                                                    | *Omite las materias ys seleccio                                     | nadas                                                         |                                         |                                  |                          |            |                      |                                |                                   |                                                  |                          | ш    |
|                                                                                                    | * Omite las materias que deba d                                     | le cursar en situación de exan                                | nen especial                            |                                  | 1                        |            |                      |                                |                                   |                                                  |                          | 11   |
|                                                                                                    | *Indica con una "E" las materis<br>repetición de curso y con un "N" | as que se cursaran en curso<br>las de situación de curso nor  | especial, con una "R'                   | las materias que se cursaran e   | •7                       |            |                      |                                |                                   |                                                  |                          |      |
|                                                                                                    | * nurante la cashura hav al mar                                     | too 100 nereness selectiones                                  | do materias, por lo t                   | ante andrés carrass los opunos   | -                        |            |                      |                                |                                   |                                                  |                          | 1.5  |

0 🖸 🛅 🗯 🙆 i

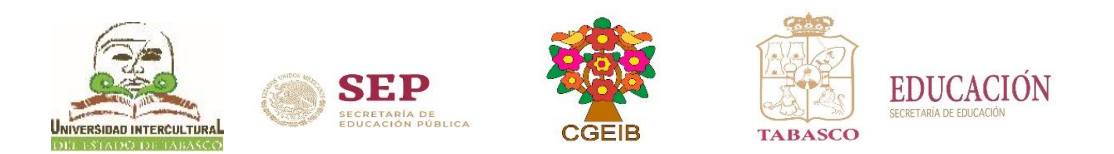

#### 9. Dar clic en CARGAR MATERIAS.

| ← → C ☆ ▲ No es seguro   187.189.81.243/im                                                                                                    | ntertec/index.html                                                                                                    |                                                                                                    |                   |                                                                                                    |                                               |                                                                                                    |                                                                                                    | 아 ☆ | • •  | 5                                                                    | • 🙆 | 1 |
|----------------------------------------------------------------------------------------------------|----------------------------------------------------------------------------------------------------|----------------------------------------------------------------------------------------------------|-------------------|----------------------------------------------------------------------------------------------------|-----------------------------------------------|----------------------------------------------------------------------------------------------------|----------------------------------------------------------------------------------------------------|-----|------|----------------------------------------------------------------------|-----|---|
|                                                                                                    |                                                                                                    | UNIVERSI                                                                                                    | DAD INTERCULTURAL | . DEL ESTADO DE TAI                                                                                                    | BASCO                                         |                                                                                                    |                                                                                                    |     |      |                                                                      |     |   |
| Datos, Generales<br>Cargo da Documentos<br>California<br>California<br>Nados<br>Nados<br>N | Reinschiptenses corresponditentes al peri      Findense     Findense     Finde | doi: (2202) VERANO<br>Constraints of the second second secon | 1920              | Carga A<br>tonata<br>Constant<br>Constant<br>Consta | cadèmico<br>il<br>transm<br>ran<br>ran<br>ran | NEAR PLANE<br>INCOMPANY<br>INCOMPANY<br>INTO A INTA A INTA | United da Coldada<br>United da Coldada<br>United da Co |     | 2000 | Con<br>TA DE<br>Is United States<br>Is United States<br>States Refer | ed. |   |

### **10.** Palomear la casilla para seleccionar la materia a cursar.

|                                                    |             |          |                         |         |          |           |        |                 |             |              |        |       |       |          |       |        |           |                                        | 30      |
|----------------------------------------------------|-------------|----------|-------------------------|---------|----------|-----------|--------|-----------------|-------------|--------------|--------|-------|-------|----------|-------|--------|-----------|----------------------------------------|---------|
|                                                    |             |          |                         |         | t        | JNIVERSIE | DAD II | NTERCULTURA     | L DEL ESTAI | DO DE TABAS  | sco    |       |       |          |       |        |           |                                        |         |
| Datos Generales M                                  | 1aterias    | disponib | les                     |         |          |           |        |                 |             |              |        |       |       |          |       |        |           |                                        |         |
| Carga de Documentos                                |             | Ciave    | Materia                 | Tipo    | Lunes    | Hartes    |        | Miercoles       | Junves      | Viernes      | 54     | abado | Disp  | Base     | Disp  | Cred.  | Sem.      | Catedrático                            | Plan    |
| Horario                                            | 🖾 🛛 aci     | 14001A1A | LENGUA Y SU<br>CONTEXTO | *       |          |           |        |                 | 13001300    |              |        | 2     | 0     |          |       | 4.     | 01.0      | ELDA DEL CARMEN MARIN LIGONIO          | 038     |
| Canticaciones E                                    |             |          |                         |         |          |           |        |                 |             |              |        |       |       |          |       |        |           |                                        |         |
| Adaudos a Dantos                                   | ACL.        | 14001    | CONTEXTO                | *       | 09001100 |           |        |                 |             |              |        | ,     | •     |          |       | 4.     | 01A       | PARA EL PLAN 09A                       | 074     |
| Reinscripciones                                    |             |          |                         |         |          |           |        |                 |             | Domicili     | o Act  | ual   |       |          |       |        |           |                                        |         |
| <u>Orupos Actuales</u>                             | D OM        |          | UALIZAR SUS C           | DATOS P | RSONALES | ESPECIAL  | MENTE  | E EL CORREO ELI | CTRONICO S  | ERA MUY UTIL | PARA B |       | UN ME | ELOB SEE | NICIO | EN TRA | ATTES (CA | ALLE, CIUDAD, CORREO Y AL MENOS UN TEL | EFONO.  |
| Grupos en Preparacion                              |             |          |                         |         |          |           |        |                 |             | SON OBLIG    | ATORIO | s)    |       |          |       |        |           |                                        |         |
| Encuesta de Carga                                  | Calle       | PRINC    | IPAL                    |         |          | Númer     | na [5  | S/N             |             |              |        |       |       |          |       |        |           |                                        |         |
| Residencia                                         | Coloria     | ROVIR    | OSA                     |         |          | Cude      |        | VILLA TAMULTE   |             |              | 0.0    | 86250 |       |          |       |        |           |                                        |         |
| Titulación                                         |             | Lange    |                         |         |          |           |        |                 | _           |              |        | 00200 |       |          |       |        |           |                                        |         |
| Pago de Servicios                                  | Telefono    | 932111   | 11                      |         |          | Celula    | · [    | 9932193238      |             |              |        |       |       |          |       |        |           |                                        |         |
| Cambio de NIP                                      | Electrónico | fsdf@h   | otmail.com              |         |          | RFC       |        | CUZJ990430      |             |              |        |       |       |          |       |        |           |                                        |         |
| CERRAR SESION                                      | BTENG       | A SU RFC | -                       |         |          |           |        |                 |             |              |        |       |       |          |       |        |           |                                        |         |
| 2                                                  | DBTENG      | A SU CUI | RP                      |         |          |           |        |                 |             |              |        |       |       |          |       |        |           |                                        |         |
| UNIVERSIDAD INTERCULTURAL DEL ESTADO DE<br>TABASCO | Agregar     | 1        |                         |         |          |           |        |                 |             |              |        |       |       |          |       |        |           |                                        |         |
|                                                    |             |          |                         |         |          |           |        |                 |             |              |        |       |       |          |       |        |           |                                        |         |
|                                                    |             |          |                         |         |          |           |        |                 |             |              |        |       |       |          |       |        | UNIV      | ERSIDAD INTERCULTURAL DEL ESTADO DE    | TABASCO |
|                                                    |             |          |                         |         |          |           |        |                 |             |              |        |       |       |          |       |        |           |                                        |         |
|                                                    |             |          |                         |         |          |           |        |                 |             |              |        |       |       |          |       |        |           |                                        |         |
|                                                    |             |          |                         |         |          |           |        |                 |             |              |        |       |       |          |       |        |           |                                        |         |
|                                                    |             |          |                         |         |          |           |        |                 |             |              |        |       |       |          |       |        |           |                                        |         |
|                                                    |             |          |                         |         |          |           |        |                 |             |              |        |       |       |          |       |        |           |                                        |         |
|                                                    |             |          |                         |         |          |           |        |                 |             |              |        |       |       |          |       |        |           |                                        |         |
|                                                    |             |          |                         |         |          |           |        |                 |             |              |        |       |       |          |       |        |           |                                        |         |
|                                                    |             |          |                         |         |          |           |        |                 |             |              |        |       |       |          |       |        |           |                                        |         |
|                                                    |             |          |                         |         |          |           |        |                 |             |              |        |       |       |          |       |        |           |                                        |         |
|                                                    |             |          |                         |         |          |           |        |                 |             |              |        |       |       |          |       |        |           |                                        |         |
|                                                    |             |          |                         |         |          |           |        |                 |             |              |        |       |       |          |       |        |           |                                        |         |

er 🚖 🖬 🔝 🗯 🔗 🗄

er 🚖 🖻 😫 🔕 🗯 💋 🗄

11. Actualiza los datos de tu domicilio actual y dar clic en el botón Agregar.

|                                         |          |              |                                         |        | υ         | NIVERSIDAI | O INTERCULTUR    | AL DEL ESTAI | O DE TABAS  | sco     |          |      |         |        |         |          |                                         |         |
|-----------------------------------------|----------|--------------|-----------------------------------------|--------|-----------|------------|------------------|--------------|-------------|---------|----------|------|---------|--------|---------|----------|-----------------------------------------|---------|
| Datos Generales                         | Materi   | ias disponit | les                                     |        |           |            |                  |              |             |         |          |      |         |        |         |          |                                         |         |
| Carga de Documentos                     |          | Clave        | Materia                                 | Tipe   | Lunes     | Hartes     | Miercolea        | Jueves       | Vennea      | Sel     | ibado    | Diap | Dase    | Disp   | Cred.   | Sem.     | Catadrático                             | Plan    |
| Horario                                 |          | ACL14001A1A  | LENGUA V SU<br>CONTEXTO                 | *      |           |            |                  | 13001500     |             |         | 5        | 10   |         |        | ۰.      | 01A      | ELDA DEL CARMEN MARIN LIGONIO           | 058     |
| Calificaciones                          | DIANES.  |              |                                         |        |           |            |                  |              |             |         |          |      |         |        |         |          |                                         |         |
| Adeudos a Dentos                        |          | ACL14001     | CONTEXTO                                | *      | 09001100  |            |                  |              |             |         | 2        | 10   |         |        | 4.      | 01A      | PARA EL PLAN 09A                        | 09A     |
| Reinscripciones                         |          |              |                                         |        |           |            |                  |              | Domicilie   | o Acti  | ual      |      |         |        |         |          |                                         |         |
| Grupos Actuales                         | NO (     | OMITA ACT    | UALIZAR SUS DA                          | TOS PE | RSONALES, | ESPECIALME | NTE EL CORREO EL | ECTRONICO SE | RA MUY UTIL | PARA B  | RINDARLE |      | EJOR SE | RVICIO | EN TRAN | ITES (CA | ALLE, CIUDAD, CORREO Y AL MENOS UN TELI | EFONO,  |
| Enquesta de Carpa                       |          |              |                                         |        |           |            |                  |              | SON OBLIG   | ATORIOS | s)       |      |         |        |         |          |                                         |         |
| Exámenes Especiales                     | Calle    | PRINC        | IPAL                                    |        |           | Número     | S/N              |              |             |         |          |      |         |        |         |          |                                         |         |
| Residencia                              | Coloria  | ROVIR        | ROVIROSA Cuded VILLA TAMULTE C.N. 86250 |        |           |            |                  |              |             |         |          |      |         |        |         |          |                                         |         |
| Titulación                              | Teléfoni | 932111       | 11                                      |        |           | Celular    | 9932193238       |              |             |         |          |      |         |        |         |          |                                         |         |
| Cambio de NIP                           | Correo   | tedf(2)      | otmail.com                              |        |           | R/C        | CUZJ990430       |              |             |         |          |      |         |        |         |          |                                         |         |
| CERRAR SESION                           | OBTER    | IGA SU RE    |                                         |        |           |            |                  |              |             |         |          |      |         |        |         |          |                                         |         |
|                                         | OBTER    | IGA SŲ CU    | RP                                      |        |           |            |                  |              |             |         |          |      |         |        |         |          |                                         |         |
| UNIVERSIDAD INTERCULTURAL DEL ESTADO DE | Agreg    | gar 🖌 👘      |                                         |        |           |            |                  |              |             |         |          |      |         |        |         |          |                                         |         |
| TABASCO                                 |          |              |                                         |        |           |            |                  |              |             |         |          |      |         |        |         |          |                                         |         |
|                                         |          |              |                                         |        |           |            |                  |              |             |         |          |      |         |        |         | UNIV     | ERSIDAD INTERCULTURAL DEL ESTADO DE     | TABASCO |
|                                         |          |              |                                         |        |           |            |                  |              |             |         |          |      |         |        |         |          |                                         |         |
|                                         |          |              |                                         |        |           |            |                  |              |             |         |          |      |         |        |         |          |                                         |         |
|                                         |          |              |                                         |        |           |            |                  |              |             |         |          |      |         |        |         |          |                                         |         |
|                                         |          |              |                                         |        |           |            |                  |              |             |         |          |      |         |        |         |          |                                         |         |
|                                         |          |              |                                         |        |           |            |                  |              |             |         |          |      |         |        |         |          |                                         |         |
|                                         |          |              |                                         |        |           |            |                  |              |             |         |          |      |         |        |         |          |                                         |         |
|                                         |          |              |                                         |        |           |            |                  |              |             |         |          |      |         |        |         |          |                                         |         |
|                                         |          |              |                                         |        |           |            |                  |              |             |         |          |      |         |        |         |          |                                         |         |
|                                         |          |              |                                         |        |           |            |                  |              |             |         |          |      |         |        |         |          |                                         |         |
|                                         |          |              |                                         |        |           |            |                  |              |             |         |          |      |         |        |         |          |                                         |         |

12. Una vez agregada la materia muestra el listado de materias seleccionadas, ir a la opción Horario.

| ← → G ① ▲ No es seguro   187.189.81.243/m | tertec/index.html               |                      |                |             | 07 f2                        | 🗳 🔊 🛪 🐼              |
|-------------------------------------------|---------------------------------|----------------------|----------------|-------------|------------------------------|----------------------|
|                                           | UNIVERSIDAD I                   | NTERCULTURAL DEL EST | ADO DE TABASCO |             |                              | 20                   |
| Datos Generales                           | Listado de Materias Solicitadas |                      |                |             |                              |                      |
| Carga de Documentos                       | Restenat                        |                      |                |             |                              |                      |
| Horario                                   | Materia                         |                      | Grupo          |             | Tipo                         |                      |
| Calificaciones                            | ACL14001                        | AIA                  |                | AGREGADA    |                              |                      |
| Kardex                                    | AN INCOME                       |                      |                |             |                              |                      |
| Adeudos a Deptos.                         |                                 |                      |                |             | UNIVERSIDAD INTERCULTURAL DI | EL ESTADO DE TABASCO |
| Reinscripciones                           |                                 |                      |                |             |                              |                      |
| Oropos Actuales                           |                                 |                      |                |             |                              |                      |
| Grupos en Preparación                     |                                 |                      |                |             |                              |                      |
| Encuesta de Carga                         |                                 |                      |                |             |                              |                      |
| Residencia                                |                                 |                      |                |             |                              |                      |
| Titulación                                |                                 |                      |                |             |                              |                      |
| Pago de Servicios                         |                                 |                      |                |             |                              |                      |
| Cambio de NIP                             |                                 |                      |                |             |                              |                      |
| CERRAR SESION                             |                                 |                      |                |             |                              |                      |
|                                           |                                 |                      |                |             |                              |                      |
| UNIVERSIDAD INTERCULTURAL DEL ESTADO DE   |                                 |                      |                |             |                              |                      |
| TABASCO                                   |                                 |                      |                |             |                              |                      |
|                                           |                                 |                      |                |             |                              |                      |
|                                           |                                 |                      |                |             |                              |                      |
|                                           |                                 |                      |                |             |                              |                      |
|                                           |                                 |                      |                |             |                              |                      |
|                                           |                                 |                      |                |             |                              |                      |
|                                           |                                 |                      |                |             |                              |                      |
| Nota, an assa da                          | nua la mataria na cas agr       | coanda vo            | rificar ci ti  | iono odouda | A V KAGKACAK A               |                      |
| i inola: en caso de l                     | ue la maleña no sea agr         | egada. Ve            | rifical si t   | iene adeudo | js v regresar a              | 1 DASO 8.            |
|                                           |                                 | -0                   |                |             | 7 -0                         |                      |
|                                           |                                 |                      |                |             |                              |                      |
| l ó dar clic on <b>rogre</b>              | car                             |                      |                |             |                              |                      |
| U uai uit eli iegie                       |                                 |                      |                |             |                              |                      |
|                                           |                                 |                      |                |             |                              |                      |

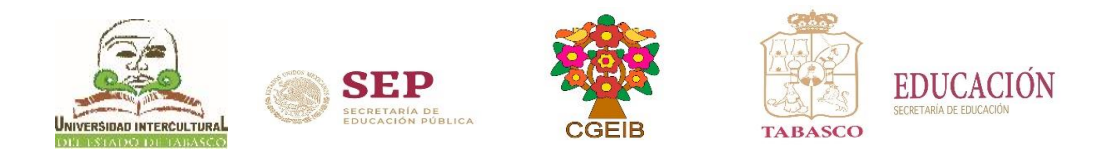

# **13.** Dar clic en la pestaña de **CARGA DEL PERIODO ACTUAL** para imprimir la carga horaria.

| ← → C 🏠 🔺 No es seguro   187.189.81.243/in      | tertec/index.html                                  |                                                                                                    |                   | 아 ☆ ㅋ                           | 🗈 🔕 🗯 🙆 E        |  |  |  |
|-------------------------------------------------|----------------------------------------------------|----------------------------------------------------------------------------------------------------|-------------------|---------------------------------|------------------|--|--|--|
|                                                 |                                                    |                                                                                                    |                   |                                 | 30               |  |  |  |
| UNIVERSIDAD INTERCULTURAL DEL ESTADO DE TABASCO |                                                    |                                                                                                    |                   |                                 |                  |  |  |  |
|                                                 |                                                    |                                                                                                    |                   |                                 |                  |  |  |  |
| Datos Generales                                 | Carga Acadêmica                                    |                                                                                                    |                   |                                 |                  |  |  |  |
| Carga de Documentos                             | Chi ga rendelliten                                 |                                                                                                    |                   |                                 |                  |  |  |  |
| Horario                                         | No.Control                                         |                                                                                                    |                   |                                 |                  |  |  |  |
| Calificaciones                                  | Nombre<br>Estudia                                  | Are a construction of a construction of a constr |                   |                                 |                  |  |  |  |
| Kardex                                          | Veriodo VERANO2020.06                              |                                                                                                    |                   |                                 |                  |  |  |  |
| Adeudos a Deptos.                               | CLAVE MATERIA                                      | CR DOCENT                                                                                                    |                   | REVES                           | RE AS            |  |  |  |
| Remseripciones                                  | ACL14001 A1A LENGUA Y SU CONTENTO                  | 4.00 ELDADE                                                                                                    | L CARMEN MARIN LI | 13:00-15:00 3A02                | RE               |  |  |  |
| Grupos en Preparacion                           | CARGADEL PERIODO AGO-DIC20 CARGADEL PERIODO ACTUAL |                                                                                                    |                   |                                 |                  |  |  |  |
| Encuesta de Carga                               |                                                    |                                                                                                    | <b></b>           |                                 |                  |  |  |  |
| Exámenes Especiales                             |                                                    |                                                                                                    | Reinscripción     |                                 |                  |  |  |  |
| Residencia                                      | 17 A                                               | 2020.07.07                                                                                                    |                   |                                 |                  |  |  |  |
| Titulación                                      | r ecna<br>Hora                                     | 09:00                                                                                                    |                   |                                 |                  |  |  |  |
| Pago de Servicios                               | Promedio                                           | 86.6                                                                                                    | -                 |                                 |                  |  |  |  |
| Cambio de NIP<br>CEDRAR SESION                  |                                                    |                                                                                                    |                   |                                 |                  |  |  |  |
| CERTER SESTOR                                   |                                                    |                                                                                                    |                   | UNIVERSIDAD INTERCULTURAL DEL E | STADO DE TABASCO |  |  |  |
| UNIVERSIDAD INTERCULTURAL DEL ESTADO DE         |                                                    |                                                                                                    |                   |                                 |                  |  |  |  |
| TABASCO                                         |                                                    |                                                                                                    |                   |                                 |                  |  |  |  |
|                                                 |                                                    |                                                                                                    |                   |                                 |                  |  |  |  |
|                                                 |                                                    |                                                                                                    |                   |                                 |                  |  |  |  |
|                                                 |                                                    |                                                                                                    |                   |                                 |                  |  |  |  |
|                                                 |                                                    |                                                                                                    |                   |                                 |                  |  |  |  |
|                                                 |                                                    |                                                                                                    |                   |                                 |                  |  |  |  |
|                                                 |                                                    |                                                                                                    |                   |                                 |                  |  |  |  |
|                                                 |                                                    |                                                                                                    |                   |                                 |                  |  |  |  |
|                                                 |                                                    |                                                                                                    |                   |                                 |                  |  |  |  |
|                                                 |                                                    |                                                                                                    |                   |                                 |                  |  |  |  |
|                                                 |                                                    |                                                                                                    |                   |                                 |                  |  |  |  |
|                                                 |                                                    |                                                                                                    |                   |                                 |                  |  |  |  |
|                                                 |                                                    |                                                                                                    |                   |                                 |                  |  |  |  |
|                                                 |                                                    |                                                                                                    |                   |                                 |                  |  |  |  |
|                                                 |                                                    |                                                                                                    |                   |                                 |                  |  |  |  |

14. Descarga o imprime la carga horaria, al finalizar no olvides dar clic en CERRAR SESIÓN.

|                                                                                                    | UNI                                  | IVERSIDAD INTERCULTURAL DEL ESTADO DE TABASCO | 3           |
|----------------------------------------------------------------------------------------------------|--------------------------------------|-----------------------------------------------|-------------|
| Datos, Generales<br>Carga de Documentos<br>Hoornio<br>Calificaciones<br>Kardes<br>Adeudos a Deptos,<br>Reinscripciones<br>Grupos en Preparación<br>Encuesta de Carga<br>Excuence Expension<br>Encuesta de Carga<br>Excuence Experiales<br>Residencia<br>Italiacio<br>Dato de SIR<br>CERRAR SERSION | Unregisteed Version of Quick/FIX2POF | <page-header></page-header>                   | ¢ * e       |
|                                                                                                    |                                      |                                               | 0<br>+<br>- |